## **NeoPhotonics S500 Power Monitor Software Manual**

| Software Installation                              | 2  |
|----------------------------------------------------|----|
| Installing S500 Power Monitor Software             | 2  |
| Install Drivers for Windows XP / Windows 7         | 6  |
| NeoPhotonics S500 Power Monitor Program            | 8  |
| Startup                                            | 8  |
| Basic Controls                                     | 9  |
| Devices Status                                     | 11 |
| Tips and Troubleshooting                           | 11 |
| Measuring Multiple Wavelengths with Single Monitor | 11 |
| Troubleshooting the Software                       | 11 |

## **Software Installation**

### **Installing S500 Power Monitor Software**

- 1. Open NeoPhotonics folder provided by NeoPhotonics.
- 2. Choose installer folder->SETUP.EXE

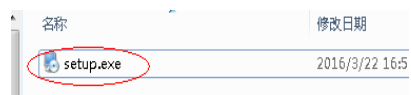

3. A welcome window coming out, click next.

| 😓 NeoPhotonics S500 Monite | or Setup                                                                                                    |
|----------------------------|----------------------------------------------------------------------------------------------------|
| Nephotonics                | Welcome<br>Welcome to the installer for NeoPhotonics S500 Monitor 1.0.<br>It is strongly recommended that you exit all Windows programs<br>before continuing with this installation.<br>If you have any other programs running, please click Cancel,<br>close the programs, and run this setup again.<br>Otherwise, click Next to continue. |
|                            | < <u>B</u> ack <u>Next</u> ≻ <u>C</u> ancel                                                                                                    |

4. Input user information, then click next to proceed.

| 🗟 NeoPhotonics S500 M | onitor Setup   |                | ×              |
|-----------------------|----------------|----------------|----------------|
| User Information      |                | Photo          | nics           |
|                       |                |                |                |
| Name:                 |                |                |                |
| Darren                |                |                |                |
| Company:              |                |                |                |
|                       |                |                |                |
|                       |                |                |                |
|                       |                |                |                |
|                       |                |                |                |
|                       |                |                |                |
|                       |                |                |                |
|                       |                |                |                |
|                       |                |                |                |
|                       | < <u>B</u> ack | <u>N</u> ext > | <u>C</u> ancel |

5. Select install directory, then click next.

| 🛃 NeoPhotonics \$500 Monitor Setup 📃 🔤                                                                                                    |
|----------------------------------------------------------------------------------------------------|
| Installation Folder NeoPhotonics S500 Monitor to be installed?                                                                                                    |
| The software will be installed in the folder listed below. To select a different location, either type in a<br>new path, or click Change to browse for an existing folder. |
| Install NeoPhotonics S500 Monitor to:                                                                                                    |
| C:\Program Files (x86)\NeoPhotonics S500 Monitor Change                                                                                                    |
| Space required: 76.2 MB<br>Space available on selected drive: 18.01 GB                                                                                                    |
|                                                                                                    |
| < <u>B</u> ack <u>N</u> ext > <u>C</u> ancel                                                                                                    |

6. Select short cut folder information, then click next

| 🛃 NeoPhotonics S500 Monito                                                                     | or Setup                                                                                                    |
|------------------------------------------------------------------------------------------------|----------------------------------------------------------------------------------------------------|
| Shortcut Folder<br>Where would you like the shortcuts                                          | Nee Photonics                                                                                                    |
| The shortcut icons will be created i<br>folder, you can either type a new n                    | in the folder indicated below. If you don't want to use the default<br>ame, or select an existing folder from the list. |
| Shortcut Folder:                                                                               |                                                                                                    |
| NeoPhotonics S500 Monitor                                                                      | -                                                                                                    |
| <ul> <li>Install shortcuts for current use</li> <li>Make shortcuts available to all</li> </ul> | rr only<br>I users                                                                                                    |
|                                                                                                | < <u>B</u> ack <u>N</u> ext > <u>C</u> ancel                                                                            |

7. Click next to continue.

| 🛃 NeoPhotonic                       | s S500 Monitor Setup                                                          |
|-------------------------------------|-------------------------------------------------------------------------------|
| Ready to Instal<br>You are now read | y to install NeoPhotonics S500 Monitor 1.0                                    |
| The installer now                   | has enough information to install NeoPhotonics S500 Monitor on your computer. |
| The following set                   | tings will be used:                                                           |
| Install folder:                     | C:\Program Files (x86)\NeoPhotonics S500 Monitor                              |
| Shortcut folder:                    | NeoPhotonics S500 Monitor                                                     |
| Please click Next                   | to proceed with the installation.                                             |
|                                     | < <u>B</u> ack <u>Next&gt;</u> <u>C</u> ancel                                 |

8. Click finish to complete the installation.

| 🛃 NeoPhotonics S500 Monit | or Setup                                                                                                    | ×  |
|---------------------------|----------------------------------------------------------------------------------------------------|----|
| Nephotonics               | Installation Successful<br>The NeoPhotonics S500 Monitor 1.0 installation is complete<br>Thank you for choosing NeoPhotonics S500 Monitor!<br>Please click Finish to exit this installer. | 2. |
|                           | Kack <b><u>E</u>inish</b> <u>C</u> ancel                                                                                                    |    |

- 9. After program installed, you can find the files of USB Driver and NeoPhotonics S500 Power Monitor Software in the installation directory.
  - 1) Lib files

The folder contains the all the lib files related to development.

2) Manuals

The folder contains the relative document, including programmer guide and operation manual

3) Samples

The folder contains the source code sample provided by NeoPhotonics.

4) USB\_Driver

The folder contains the S500 device install driver.

| 名称                                 | 修改日期            | 类型     | 大小       |
|------------------------------------|-----------------|--------|----------|
| 鷆 Lib files                        | 2016/3/22 16:57 | 文件夹    |          |
| 鷆 manuals                          | 2016/3/22 16:57 | 文件夹    |          |
| 퉬 Samples                          | 2016/3/22 16:57 | 文件夹    |          |
| 퉬 Uninstall                        | 2016/3/22 17:19 | 文件夹    |          |
| 퉬 USB_Driver                       | 2016/3/22 16:57 | 文件夹    |          |
| NeoPhotonics \$500 Power Monitor.e | 2016/3/22 15:29 | 应用程序   | 542 KB   |
| S500API_NEO.dll                    | 2016/3/22 8:55  | DLL 文件 | 267 KB   |
| 🌄 uninstall.exe                    | 2016/3/22 17:19 | 应用程序   | 1,310 KB |

### Install Drivers for Windows XP / Windows 7

Note: Driver needs to be installed for every new Series 500 device connected.

- 1. Plug in NeoPhotonics S500 Monitor. If Found New Hardware Wizard window pops up skip to step 7.
- 2. Right click on My Computer and select Properties.
- 3. Select the Hardware tab.
- 4. Select Device Manager.

| System F  | lestore                                                                                                    | Autom                                                                                  | atic Updates                                                                                               | Remote                                                           |
|-----------|----------------------------------------------------------------------------------------------------|----------------------------------------------------------------------------------------|----------------------------------------------------------------------------------------------------|------------------------------------------------------------------|
| General   | Compu                                                                                                    | ter Name                                                                               | Hardware                                                                                                   | Advanced                                                         |
| Device Ma | nager                                                                                                    |                                                                                        |                                                                                                    |                                                                  |
| 2         | The Device Ma<br>on your compu-<br>properties of an                                                                   | anagerlists al<br>ter. Use the D<br>w device                                           | the hardware devi<br>levice Manager to                                                                     | ces installed<br>change the                                      |
|           | acpender er ar                                                                                                    | y 001100.                                                                              | Device M                                                                                                   | lanager                                                          |
|           |                                                                                                    |                                                                                        |                                                                                                    |                                                                  |
| Drivers   |                                                                                                    |                                                                                        |                                                                                                    |                                                                  |
| Drivers   | Driver Signing I<br>compatible with<br>now Windows                                                                    | ets you make<br>I Windows. W<br>connects to \                                          | sure that installed<br>/indows Update let<br>Vindows Update fo                                             | drivers are<br>s you set up<br>r drivers.                        |
| Drivers   | Driver Signing I<br>compatible with<br>now Windows<br>Driver S                                                        | ets you make<br>I Windows. W<br>connects to \<br>igning                                | sure that installed<br>/indows Update let<br>Vindows Update fo<br>Windows                                  | drivers are<br>s you set up<br>r drivers.<br>Update              |
| Drivers   | Driver Signing I<br>compatible with<br>now Windows<br>Driver S<br>Profiles                                            | ets you make<br>I Windows, W<br>connects to V<br>igning                                | sure that installed<br>/indows Update let<br>Vindows Update fo<br>Windows                                  | drivers are<br>s you set up<br>r drivers.<br>Update              |
| Drivers   | Driver Signing I<br>compatible with<br>tow Windows I<br>Driver S<br>Profiles<br>Hardware profil<br>different hardware | ets you make<br>Windows. V<br>connects to V<br>igning<br>es provide a<br>are configura | sure that installed,<br>indows Update let<br>windows Update fo<br>Windows<br>way for you to set u<br>ions. | drivers are<br>s you set up<br>drivers.<br>Update<br>p and store |

5. Click the + icon next to "Other Devices" and select "MSP430-USB Example".

| 🖨 Device Manager                                                                                                    |  |
|----------------------------------------------------------------------------------------------------|--|
| File Action View Help                                                                                                    |  |
|                                                                                                    |  |
| Boron      Boron      Boron |  |
|                                                                                                    |  |

6. Right click "MSP430-USB Example" and select "Update Driver".

| Device manager                                                                                                    |                                                                                                    |  |
|----------------------------------------------------------------------------------------------------|----------------------------------------------------------------------------------------------------|--|
| le Action View Help                                                                                                    | and the second second se |  |
| · • • • • • •                                                                                                    | 🗉 🚵 🕿 🕱 👼                                                                                                    |  |
| YARROW     Computer     Computer     Disk Arives     Disk Arives     Disk Arives     Disk Arives     Disk Arives     Disk Arives     Disk Arives     Disk Arives     Disk Arives     Disk Arives     Disk Arives     Disk Arives     Mankas     Mankas     Disk Arives     Disk Arives | ces<br>ders<br>g dericas                                                                                                    |  |
| 🛞 🚽 Ports (COM & LPT)                                                                                                    | Update Driver                                                                                                    |  |
| Processors     Processors     Processors                                                                                                    | Disable                                                                                                    |  |
| System devices                                                                                                    | Charloton                                                                                                    |  |
| T T                                                                                                    | Scan for hardware changes                                                                                                    |  |
| 🗉 ॡ Universal Serial Bus                                                                                                    |                                                                                                    |  |

- 7. This will bring up New Hardware Update Wizard. Select "No, not at this time" and click Next.
- 8. Select "Install item from a specific location" and click Next.

 Select "Include this location in the search" and browse to the folder where the driver is located. The driver for the Series 500 is located in the Driver subfolder within the NeoPhotonics folder sent with the software. (Example C:\Program\USB Driver). The driver will be the file "1CDC\_descTool.inf". Once the folder has been selected click Next.

| Please ch | oose your search and installation options.                                                                                                    |
|-----------|----------------------------------------------------------------------------------------------------|
| ⊙ Sea     | tch for the best driver in these locations                                                                                                    |
| Use       | the check boxes below to limit or expand the default search, which includes local<br>s and removable media. The best driver found will be installed. |
|           | Search removable media Illocov, CD-ROM, 1                                                                                                    |
| 5         | Include this location in the search:                                                                                                    |
|           | C:\Pogram\USB Driver 🔽 📴                                                                                                    |
| ODor      | 1 search. I will choose the driver to install.                                                                                                    |
| Cho       | one this option to select the device driver from a list. Windows does not guarantee                                                                  |
| the       | Inver you choose will be the best match for your hardware.                                                                                           |
|           |                                                                                                    |
|           |                                                                                                    |
|           | <back next=""> Cancel</back>                                                                                                    |

10. A window will pop up asking you to authorize the driver installation. Click Continue Anyway.

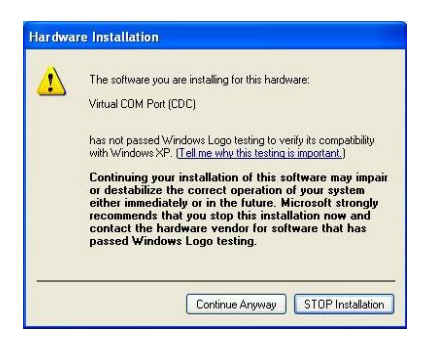

11. Once the driver has installed the following window will pop up. Click Finish.

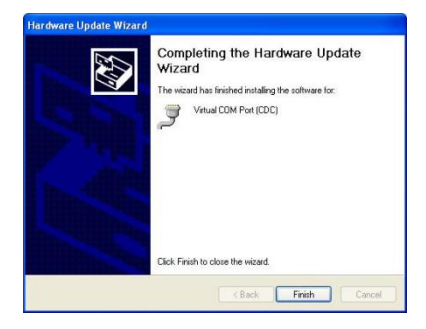

### **NeoPhotonics S500 Power Monitor Program**

Warning: Make sure the license file must be put in the "NeoLicense" folder.

### **Startup**

- 1. Plug in all NeoPhotonics S500 devices prior to starting the program.
- 2. Navigate to directory that you installed the software (default is on start menu) and double click the executable(Neophotonics S500 Power Monitor)

| 文件夹      |                                        |                 |        |
|----------|----------------------------------------|-----------------|--------|
| <u>^</u> | 名称                                     | 修改日期            | 类型     |
|          | 길 Lib files                            | 2016/3/22 16:57 | 文件夹    |
|          | 퉬 manuals                              | 2016/3/22 16:57 | 文件夹    |
|          | 퉬 Samples                              | 2016/3/22 16:57 | 文件夹    |
|          | 퉬 Uninstall                            | 2016/3/22 17:19 | 文件夹    |
|          | USB_Driver                             | 2016/3/22 16:57 | 文件夹    |
|          | Net NeoPhotonics \$500 Power Monitor.e | 2016/3/22 15:29 | 应用程序   |
|          | S500API_NEO.dll                        | 2016/3/22 8:55  | DLL 文件 |
|          | 🌄 uninstall.exe                        | 2016/3/22 17:19 | 应用程序   |
|          |                                        |                 |        |

3. A Splash screen shown below would be pop up to indicate the program is scanning all the plugged in S500 prior to main frame coming out.

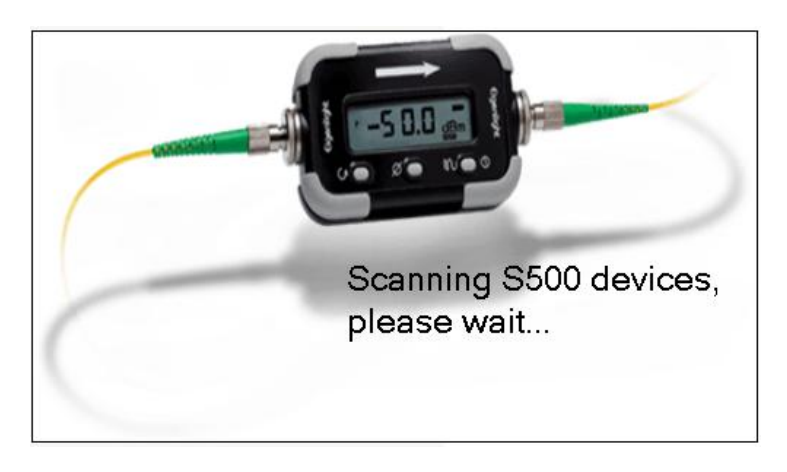

4. Program would find all the plugged in S500 devices and show the license status for each device on main frame screen, the licensed device show "Licensed" in green back color, other show "Not licensed" in red back color. (see following picture).

| NeoPhotonics S500 Power Monitor V1.0       |    |       |               |                |    |       |               |                |
|--------------------------------------------|----|-------|---------------|----------------|----|-------|---------------|----------------|
|                                            |    | Power | Serial Number | WaveLength(nm) | 12 | Power | Serial Number | WaveLength(nm) |
| Basic Controls:<br>Continous Sampling      |    |       | ×             | ×              | 14 |       |               | ×              |
| Stop Status:                               | 3  |       | ~             | ~              | 15 |       | <b>*</b>      | ~              |
|                                            | 4  |       | *             | ~              | 16 |       | ~             | ~              |
| Log Data                                   | 5  |       | *             | ~              | 17 |       | <b>~</b>      | ~              |
| File:                                      | 6  |       | •             | ~              | 18 |       | <b>v</b>      | ~              |
| Devices Status:                            | 7  |       | <b>v</b>      | ~              | 19 |       | <b>`</b>      | ~              |
| Serial Number Status<br>108206124 Licensed | 8  |       | ~             | ~              | 20 |       | ×             | •              |
| 113238009 Not Licensed                     | 9  |       | ¥             | ~              | 21 |       | ~             | ~              |
|                                            | 10 |       | <b>v</b>      | ~              | 22 |       | <b>v</b>      | •              |
|                                            | 11 |       | <b>~</b>      | •              | 23 |       | ×             | ×              |
|                                            | 12 |       | <b>v</b>      | <b>~</b>       | 24 |       | <b>~</b>      | •              |

5. The software support up to 24 devices to make measurement simultaneously. Each licensed serial number showed in one drop-box.

| W NeoPhotonics S500 Power Monitor V1.0     |       |               |                |      |                  |                |
|--------------------------------------------|-------|---------------|----------------|------|------------------|----------------|
| Neo Photonics                              | Power | Serial Number | WaveLength(nm) | Powe | er Serial Number | WaveLength(nm) |
| Basic Controls:<br>Continous Sampling      | 2     |               | ×              | 14   |                  | ~              |
| Ston Status:                               | 3     | •             | *              | 15   | ×                | ~              |
|                                            | 4     | •             | <b>*</b>       | 16   | ¥                | <b>*</b>       |
| Log Log Data                               | 5     | <b>v</b>      | <b>Y</b>       | 17   | ×                | ~              |
| File:                                      | 6     | <b>v</b>      | <b>Y</b>       | 18   | ×                | ~              |
| Devices Status:                            | 7     | <b>`</b>      | <b>*</b>       | 19   | <b>v</b>         | ~              |
| Serial Number Status<br>108205124 Licensed | 8     | <b>v</b>      | ¥              | 20   | <b>v</b>         | ~              |
| 113238009 Not Licensed                     | 9     | · ·           | *              | 21   | <u> </u>         | ~              |
|                                            | 10    | <b>v</b>      | <b>*</b>       | 22   | ×                | ~              |
|                                            | 11    |               | ¥              | 23   | ¥                | ~              |
| <                                          | 12    | ·             | <b>~</b>       | 24   | ×                | ~              |

### **Basic Controls**

1. Continuous sampling

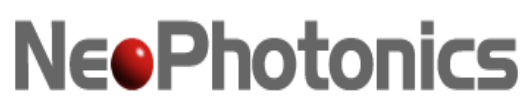

۲

1) The Program would go to the continuous sampling status once the program main screen

coming out. The status showing

Status: 🤶

means continuous ampling

 Stop continuous sampling stops sampling, then name of "Stop" would change to "Start". Click "Start" button to start to continuous sampling again. The status showing

means sampling stopped

- 2. Log
  - 1) The software support to record the measurement data into a file. Checked the "Log" box to start record the data the log file.
  - 2) The program takes data in order of channel number (1,2,3 and so on). This means that the more channels you are monitoring the longer it will take to refresh each individual channel.

| Data.txt - Notepad                                                                                                    | ł                                                                                                    |                                                                                                    |                                                                                                    |
|----------------------------------------------------------------------------------------------------|----------------------------------------------------------------------------------------------------|----------------------------------------------------------------------------------------------------|----------------------------------------------------------------------------------------------------|
| File Edit Format                                                                                                    | View Help                                                                                                    |                                                                                                    |                                                                                                    |
| DATE REC                                                                                                    | TIME REC                                                                                                    | SERIAL NO                                                                                                    | P (dBm) WAVE                                                                                                    |
| DATE REC<br>08/27/2013<br>08/27/2013<br>08/27/20 | 9:16:28 AM<br>9:16:28 AM<br>9:16:28 AM<br>9:16:29 AM<br>9:16:29 AM<br>9:16:29 AM<br>9:16:29 AM<br>9:16:29 AM<br>9:16:29 AM<br>9:16:29 AM<br>9:16:29 AM<br>9:16:29 AM<br>9:16:30 AM<br>9:16:30 AM<br>9:16:30 AM<br>9:16:30 AM<br>9:16:31 AM<br>9:16:31 AM<br>9:16:31 AM<br>9:16:31 AM<br>9:16:31 AM<br>9:16:32 AM<br>9:16:32 AM<br>9:16:32 AM<br>9:16:32 AM<br>9:16:32 AM<br>9:16:32 AM | 11111111<br>123456789<br>11111111<br>123456789<br>11111111 | -8.15 1550<br>-34.02 850<br>-8.15 1550<br>-34.00 850<br>-8.12 1550<br>-34.02 850<br>-8.12 1550<br>-34.02 850<br>-8.12 1550<br>-34.02 850<br>-8.12 1550<br>-34.02 850<br>-8.12 1550<br>-34.02 850<br>-8.12 1550<br>-34.02 850<br>-8.12 1550<br>-34.00 850<br>-8.12 1550<br>-34.02 850<br>-8.12 1550<br>-34.02 850<br>-8.12 1550<br>-34.02 850<br>-8.12 1550<br>-34.02 850<br>-8.12 1550<br>-34.02 850<br>-8.12 1550<br>-34.02 850<br>-8.12 1550<br>-34.02 850<br>-8.12 1550<br>-34.00 850<br>-8.12 1550<br>-34.00 850<br>-8.12 1550<br>-34.00 850<br>-8.12 1550<br>-34.00 850<br>-8.12 1550<br>-34.00 850<br>-8.12 1550<br>-34.00 850<br>-8.12 1550<br>-34.00 850<br>-8.12 1550<br>-34.02 850<br>-8.12 1550<br>-34.02 850<br>-8.12 1550<br>-8.12 1550<br>-8.12 |
| •                                                                                                    |                                                                                                    |                                                                                                    | a a                                                                                                    |

- 3. Select device to measure
  - 1) Choosing the serial number and selecting wavelength in wavelength drop box means to choose this device to start measurement
  - 2) If you want to stop taking data on a certain channel you must select a blank serial number from the drop down menu

Status:

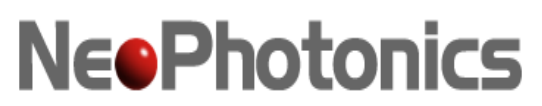

### **Devices Status**

Display the licensed status for all the plugged devices. Make sure the license files should put in the "NeoLicense" folder.

### **Tips and Troubleshooting**

### **Measuring Multiple Wavelengths with Single Monitor**

 If a NeoPhotonics monitor was purchased calibrated at multiple wavelengths it is possible to cycle through the calibrated wavelengths in the program. It is possible to select the same serial number in different channels. Be aware that using a single monitor to measure multiple wavelengths will slow down the refresh rate of the program due to reconfiguration between measurements at each wavelength.

#### **Troubleshooting the Software**

- Do not run multiple NeoPhotonics software applications simultaneously on the same computer or power monitor.
- Ensure that the monitors attached to the computer are registered to the software in use.
- Check that the log data code being entered is the correct code corresponding to the specific software serial number in use.
- Ensure that monitors are attached to an active USB port.
- NeoPhotonics does not support 3<sup>rd</sup> party USB hubs but if an external USB hub must be used, make sure that the hub is powered externally. Do not daisy chain/string together multiple Series 500 monitors to single powered USB slot on a computer.
- Do not rename COM ports in windows. Doing so may result in multiple monitors having duplicate names.
- If errors persist: unplug all monitors from computer, exit program. Then plug in monitors and restart program.